# Statistická deskripce diskrétní veličiny

Stručný návod pomocí Excelu

## Absolutní četnosti

- V buňkách B2 až B21 zaznamenány popořadě výsledky 20 hodů kostkou
- Do buněk E4 až E9 připravit hodnoty rozlišovaných číselných kategorií (1 – 6)
- Označit buňky F4 až F9, zadat příkaz dle obr.

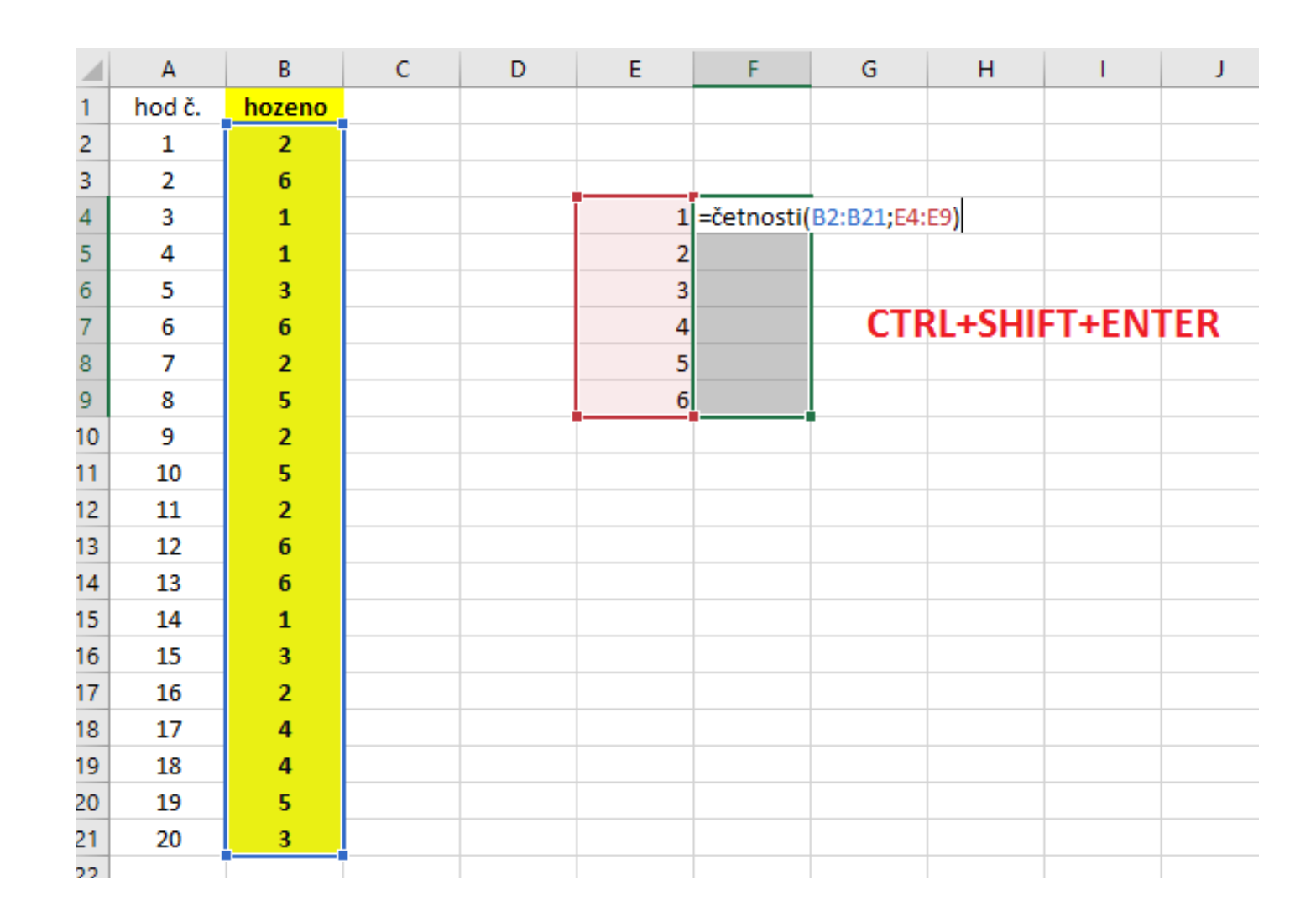

## Absolutní četnosti

- Která kategorie představovala modus?
- Doplnit kontrolní součet, viz obr.

| So    | ubor Do    | omů Vlo             | ožení Ro | ozložení strán     | ky Vzoi   | rce                    | Data                | Revize      | Zo    |
|-------|------------|---------------------|----------|--------------------|-----------|------------------------|---------------------|-------------|-------|
| ľ     | <b>*</b> * | Calibri             | - 11     | ~ A A              | Σ         | <b>A</b> z <b>▼</b>    | $\mathcal{P}$       |             | at te |
| Vlo   | ožit       | в <i>I</i> <u>U</u> | *        | 🕭 - A -            | . 🖉 🗸 S   | e adıt a<br>ilt ovat i | Najít a<br>vvbrat ∗ |             | zaro  |
| Sch   | hránka 🗔   |                     | Písmo    | г                  | 2         | Jpravy                 | ,                   |             |       |
| DF    | POČET      | - : :               | × ✓      | f <sub>∞</sub> =SU | MA(F4:F9) |                        |                     |             |       |
|       | Α          | в                   | с        | D                  | E         | F                      |                     | G           | н     |
| 1     | hod č.     | hozeno              |          |                    |           |                        |                     |             |       |
| 2     | 1          | 2                   |          |                    | 1         |                        | 7                   |             |       |
| 3     | 2          | 6                   |          |                    |           |                        |                     |             |       |
| 4     | 3          | 1                   |          |                    | 1         |                        | 3                   |             |       |
| 5     | 4          | 1                   |          |                    | 2         |                        | 5                   |             |       |
| 6     | 5          | 3                   |          |                    | 3         | $\mathbf{M}$           | 3                   |             |       |
| 7     | 6          | 6                   |          |                    | 4         | M                      | 2                   |             |       |
| 8     | 7          | 2                   |          |                    | 5         | Y                      | 3                   |             |       |
| 9     | 8          | 5                   |          |                    | 6         |                        | 4                   |             |       |
| 10    | 9          | 2                   |          |                    |           | =SUMA                  | (F4:F9)             |             |       |
| 11    | 10         | 5                   |          |                    |           | SUMA                   | \(číslo1;           | [číslo2]; . | )     |
| 1 1 2 | 4.4        | 2                   |          |                    |           |                        |                     |             |       |

## Relativní četnosti

- Připravit vzorec pro první kategorii, využít absolutní odkaz (zámek pomocí \$)
- Překopírovat do dalších řádků (kategorií)
- I zde doplnit kontrolní součet

|    | А      | В      | С | D | E | F  | G         | Н | 1 |
|----|--------|--------|---|---|---|----|-----------|---|---|
| 1  | hod č. | hozeno |   |   |   |    |           |   |   |
| 2  | 1      | 2      |   |   |   |    |           |   |   |
| 3  | 2      | 6      |   |   |   |    |           |   |   |
| 4  | 3      | 1      |   |   | 1 | 3  | =F4/F\$10 |   |   |
| 5  | 4      | 1      |   |   | 2 | 5  |           |   |   |
| 6  | 5      | 3      |   |   | 3 | 3  |           |   |   |
| 7  | 6      | 6      |   |   | 4 | 2  |           | 5 |   |
| 8  | 7      | 2      |   |   | 5 | 3  |           |   |   |
| 9  | 8      | 5      |   |   | 6 | 4  |           |   |   |
| 10 | 9      | 2      |   |   |   | 20 |           |   |   |
| 11 | 10     | 5      |   |   |   |    |           |   |   |

|    | Α      | В      | С | D | E | F  | G        | Н             | 1  |
|----|--------|--------|---|---|---|----|----------|---------------|----|
| 1  | hod č. | hozeno |   |   |   |    |          |               |    |
| 2  | 1      | 2      |   |   |   |    |          |               |    |
| 3  | 2      | 6      |   |   |   |    |          |               |    |
| 4  | 3      | 1      |   |   | 1 | 3  | 0,15     |               |    |
| 5  | 4      | 1      |   |   | 2 | 5  | 0,25     |               |    |
| 6  | 5      | 3      |   |   | 3 | 3  | 0,15     |               |    |
| 7  | 6      | 6      |   |   | 4 | 2  | 0,1      |               |    |
| 8  | 7      | 2      |   |   | 5 | 3  | 0,15     |               |    |
| 9  | 8      | 5      |   |   | 6 | 4  | 0,2      |               |    |
| 10 | 9      | 2      |   |   |   | 20 | =SUMA(G4 | 4:G9)         |    |
| 11 | 10     | 5      |   |   |   |    | SUMA(čís | lo1; [číslo2] | ;) |
| 12 | 11     | 2      |   |   |   |    |          |               |    |

## Kumulované absolutní četnosti

- V první kategorii jde o "obyčejnou" (nekumulovanou) četnost z buňky F4 (hodnotu vložit odkazem na ni, viz horní obr.)
- V dalších kategoriích využít tzv. rekurentní vztah: připravit pro druhou kategorii (viz dolní obr.) a poté překopírovat do zbylých řádků (kategorií)

|    | Α      | В      | С | D | E | F  | G    | Н   |  |
|----|--------|--------|---|---|---|----|------|-----|--|
| 1  | hod č. | hozeno |   |   |   |    |      |     |  |
| 2  | 1      | 2      |   |   |   |    |      |     |  |
| 3  | 2      | 6      |   |   |   |    |      |     |  |
| 4  | 3      | 1      |   |   | 1 | 3  | 0,15 | =F4 |  |
| 5  | 4      | 1      |   |   | 2 | 5  | 0,25 |     |  |
| 6  | 5      | 3      |   |   | 3 | 3  | 0,15 |     |  |
| 7  | 6      | 6      |   |   | 4 | 2  | 0,1  |     |  |
| 8  | 7      | 2      |   |   | 5 | 3  | 0,15 |     |  |
| 9  | 8      | 5      |   |   | 6 | 4  | 0,2  |     |  |
| 10 | 9      | 2      |   |   |   | 20 | 1    |     |  |
| 11 | 10     | 5      |   |   |   |    |      |     |  |

|                         | Α                      | В                     | С | D | E     | F                 | G                       | Н      | 1 |
|-------------------------|------------------------|-----------------------|---|---|-------|-------------------|-------------------------|--------|---|
| 1                       | hod č.                 | hozeno                |   |   |       |                   |                         |        |   |
| 2                       | 1                      | 2                     |   |   |       |                   |                         |        |   |
| 3                       | 2                      | 6                     |   |   |       |                   |                         |        |   |
| 4                       | 3                      | 1                     |   |   | 1     | 3                 | 0,15                    | 3      |   |
| 5                       | 4                      | 1                     |   |   | 2     | 5                 | 0,25                    | =H4+F5 |   |
| 6                       | 5                      | 3                     |   |   | 3     | 3                 | 0,15                    |        |   |
| 7                       | 6                      | 6                     |   |   | 4     | 2                 | 0,1                     |        |   |
| 8                       | 7                      | 2                     |   |   | 5     | 3                 | 0,15                    |        |   |
| 9                       | 8                      | 5                     |   |   | 6     | 4                 | 0,2                     |        |   |
| 10                      | 9                      | 2                     |   |   |       | 20                | 1                       |        |   |
| 11                      | 10                     | 5                     |   |   |       |                   |                         |        |   |
| 7<br>8<br>9<br>10<br>11 | 6<br>7<br>8<br>9<br>10 | 6<br>2<br>5<br>2<br>5 |   |   | 4 5 6 | 2<br>3<br>4<br>20 | 0,1<br>0,15<br>0,2<br>1 |        | } |

#### Kumulované relativní četnosti

- Princip stejný jako v předešlém, stačí vzorce ze všech buněk ve sloupci H překopírovat (viz horní obr.)
- U relativních četností (oba typy) možno hodnoty převést na % (viz dolní obr.)

|                                                                                                    | А                                                                       | В                                                                                                    | С                                                                                                    | D       | E                                       | F                                                                                                  | G                                                                             | Н                                                 | 1                                                                                                    |                           |
|----------------------------------------------------------------------------------------------------|-------------------------------------------------------------------------|----------------------------------------------------------------------------------------------------|----------------------------------------------------------------------------------------------------|---------|-----------------------------------------|----------------------------------------------------------------------------------------------------|-------------------------------------------------------------------------------|---------------------------------------------------|----------------------------------------------------------------------------------------------------|---------------------------|
| 1                                                                                                    | hod č.                                                                  | hozeno                                                                                                    |                                                                                                    |         |                                         |                                                                                                    |                                                                               |                                                   |                                                                                                    |                           |
| 2                                                                                                    | 1                                                                       | 2                                                                                                    |                                                                                                    |         |                                         |                                                                                                    |                                                                               |                                                   |                                                                                                    |                           |
| 3                                                                                                    | 2                                                                       | 6                                                                                                    |                                                                                                    |         |                                         |                                                                                                    |                                                                               |                                                   |                                                                                                    |                           |
| 4                                                                                                    | 3                                                                       | 1                                                                                                    |                                                                                                    |         | 1                                       |                                                                                                    | 3 0,                                                                          | ,15                                               | 3                                                                                                    |                           |
| 5                                                                                                    | 4                                                                       | 1                                                                                                    |                                                                                                    |         | 2                                       |                                                                                                    | 5 0,                                                                          | 25                                                | 8                                                                                                    |                           |
| 6                                                                                                    | 5                                                                       | 3                                                                                                    |                                                                                                    |         | 3                                       |                                                                                                    | 3 0,                                                                          | ,15                                               | 11                                                                                                    |                           |
| 7                                                                                                    | 6                                                                       | 6                                                                                                    |                                                                                                    |         | 4                                       |                                                                                                    | 2 (                                                                           | 0,1                                               | 13                                                                                                    | 7                         |
| 8                                                                                                    | 7                                                                       | 2                                                                                                    |                                                                                                    |         | 5                                       |                                                                                                    | 3 0,                                                                          | ,15                                               | 16                                                                                                    |                           |
| 9                                                                                                    | 8                                                                       | 5                                                                                                    |                                                                                                    |         | 6                                       |                                                                                                    | 4                                                                             | 0,2                                               | 20                                                                                                    |                           |
| 10                                                                                                    | 9                                                                       | 2                                                                                                    |                                                                                                    |         |                                         | 2                                                                                                  | 0                                                                             | 1                                                 |                                                                                                    |                           |
| 11                                                                                                    | 10                                                                      | 5                                                                                                    |                                                                                                    |         |                                         |                                                                                                    |                                                                               |                                                   |                                                                                                    |                           |
|                                                                                                    | •<br>•                                                                  | Calibri                                                                                                    | - 11                                                                                                    | · A A   | = = =                                   | 37 -                                                                                               | Obecny                                                                        | i                                                 | •                                                                                                    | ≠                         |
| Sch                                                                                                    | žit 💉                                                                   | B I ∐                                                                                                    | +   ⊡ +   :<br>Písmo                                                                                                    |         | = = =                                   |                                                                                                    | Ca Ca                                                                         | 6 00 58<br>Cisio                                  | } 400 Poo<br>form                                                                                                    | lmíněné<br>átování •      |
| Sch                                                                                                    | žit 💉<br>Iránka 🗔                                                       | B I ∐<br>▼ : ×<br>B                                                                                                    | Písmo       C                                                                                                    |         | E = =                                   | F                                                                                                  | G                                                                             | K oo 500<br>Cisio                                 | } .00<br>→,0<br>form                                                                                                    | lmíněné<br>átování ▼<br>J |
| Vio:<br>Sch<br>I4                                                                                                    | žit 💉<br>Iránka 🗔<br>A<br>hod č.                                        | B I U<br>▼ : ×<br>B<br>hozeno                                                                                                    | ▼ I Y Y Písmo C                                                                                                    |         | E = =                                   | F                                                                                                  | G                                                                             | 600 500<br>Сізіо<br>Н                             | B ↔0<br>form                                                                                                    | lmíněné<br>átování *<br>J |
| Vio:<br>Sch<br>14<br>1<br>2                                                                                                    | žit 💉<br>Iránka 🗔<br>A<br>hod č.<br>1                                   | B I U<br>▼ : ×<br>B<br>hozeno<br>2                                                                                                    | Písmo       C                                                                                                    |         | E = =                                   | F                                                                                                  | G<br>G<br>G                                                                   | н<br>pomod                                        | Poc<br>form<br>⊑<br>I                                                                                                   | lmíněné<br>átování *<br>J |
| Vio<br>Sch<br>14<br>1<br>2<br>3                                                                                                 | žit 💉<br>Iránka 🗔<br>A<br>hod č.<br>1<br>2                              | B I U<br>■ : ×<br>B<br>hozeno<br>2<br>6                                                                                                    | ▼ III ▼ III Písmo C                                                                                                    |         | E = =                                   | F                                                                                                  | G<br>rýběr                                                                    | н<br>pomod                                        | Poc<br>form<br>i<br>CÍ CTRL                                                                                             | lmíněné<br>átování *<br>J |
| Vio:<br>Sch<br>14<br>1<br>2<br>3<br>4                                                                                           | žit v<br>ránka G<br>hod č.<br>1<br>2<br>3                               | B I U<br>▼ : ×<br>B<br>hozeno<br>2<br>6<br>1                                                                                                    | Písmo       C                                                                                                    |         | E = = =                                 | F 3                                                                                                | G<br>(ýběr<br>(),15                                                           | H<br>pomod<br>3                                   | Poc<br>form<br>form<br>form<br>∫<br>0,15                                                                                | lmíněné<br>átování *<br>J |
| Vio:<br>Sch<br>14<br>1<br>2<br>3<br>4<br>5                                                                                      | žit v<br>ránka ra<br>hod č.<br>1<br>2<br>3<br>4                         | B I U<br>B<br>B<br>hozeno<br>2<br>6<br>1<br>1<br>1                                                                                                    | Y Smo                                                                                                    |         | E = = = 1<br>2                          | F<br>3<br>5                                                                                        | G<br>rýběr<br>0,15<br>0,25                                                    | н<br>ротос<br>з<br>8                              | Poc<br>form<br>form<br><b>cí CTRL</b><br>0,15<br>0,4                                                                    | lmíněné<br>átování *<br>J |
| Vio<br>Sch<br>14<br>1<br>2<br>3<br>4<br>5<br>6                                                                                  | žit v<br>ránka G<br>hod č.<br>1<br>2<br>3<br>4<br>5                     | B I ∐<br>▼ : ×<br>B<br>hozeno<br>2<br>6<br>1<br>1<br>3                                                                                                    | Písmo                                                                                                    |         | E = = = = = = = = = = = = = = = = = = = | F 2<br>3<br>5<br>3                                                                                 | G<br>yýběr<br>0,15<br>0,25<br>0,15                                            | H<br>pomod<br>3<br>8<br>11                        | Poc<br>form<br><b>5</b><br><b>1</b><br><b>1</b><br><b>1</b><br><b>1</b><br><b>1</b><br><b>1</b><br><b>1</b><br><b>1</b> | Imíněné<br>átování *<br>J |
| Vio.<br>Sch<br>14<br>1<br>2<br>3<br>4<br>5<br>6<br>7                                                                            | žit v<br>ránka r<br>hod č.<br>1<br>2<br>3<br>4<br>5<br>6                | B I U<br>B I X<br>B<br>hozeno<br>2<br>6<br>1<br>1<br>3<br>6                                                                                                    | Písmo                                                                                                    |         | E = = = = = = = = = = = = = = = = = = = | F                                                                                                  | G<br>()<br>()<br>()<br>()<br>()<br>()<br>()<br>()<br>()<br>()                 | н<br>рото<br>3<br>8<br>11<br>13                   | Poc<br>form<br>√<br>CÍ CTRL<br>0,15<br>0,4<br>0,55<br>0,65                                                              | lmíněné<br>átování *<br>J |
| Vio.           Sch           14           1           2           3           4           5           6           7           8 | žit ×<br>ránka 🕞<br>hod č.<br>1<br>2<br>3<br>4<br>5<br>6<br>7           | B I U<br>B I X<br>B I X<br>B I X<br>C I X<br>C | Písmo                                                                                                    |         | E = = = = = = = = = = = = = = = = = = = | F 2<br>7<br>7<br>7<br>7<br>7<br>7<br>7<br>7<br>7<br>7<br>7<br>7<br>7<br>7<br>7<br>7<br>7<br>7<br>7 | G<br>yběr<br>0,15<br>0,25<br>0,15<br>0,15<br>0,15<br>0,15                     | H<br>CISIO<br>H<br>3<br>8<br>11<br>13<br>16       | Poc<br>form<br>5<br>7<br>7<br>7<br>7<br>7<br>7<br>7<br>7<br>7<br>7<br>7<br>7<br>7<br>7<br>7<br>7<br>7<br>7              | Imíněné<br>átování *<br>J |
| Vio.<br>Sch<br>14<br>1<br>2<br>3<br>4<br>5<br>6<br>7<br>8<br>9                                                                  | žit ×<br>ránka G<br>hod č.<br>1<br>2<br>3<br>4<br>5<br>6<br>7<br>8      | B I U<br>B I V<br>B I I<br>DOZENO<br>2<br>6<br>1<br>1<br>3<br>6<br>2<br>5                                                                                                    | Písmo                                                                                                    | P → A → | E = = = = = = = = = = = = = = = = = = = | F                                                                                                  | G<br>yběr<br>0,15<br>0,25<br>0,15<br>0,15<br>0,15<br>0,15<br>0,15<br>0,2      | H<br>CISIO<br>H<br>3<br>8<br>11<br>13<br>16<br>20 | Poc<br>form<br>↓<br>CÍ CTRL<br>0,15<br>0,4<br>0,55<br>0,65<br>0,8<br>1                                                  | Imíněné<br>átování *<br>J |
| Vio.<br>Sch<br>14<br>1<br>2<br>3<br>4<br>5<br>6<br>7<br>8<br>9<br>10                                                            | žit ×<br>ránka G<br>hod č.<br>1<br>2<br>3<br>4<br>5<br>6<br>7<br>8<br>9 | B I U<br>B I V<br>B V<br>B V<br>C V<br>C V<br>C V<br>C V<br>C V<br>C V<br>C V<br>C                                                                                                    | <ul> <li>Písmo</li> <li>C</li> <li>I</li> <li>I<td></td><td>E = = = = = = = = = = = = = = = = = = =</td><td>F 2<br/>7<br/>7<br/>7<br/>7<br/>7<br/>7<br/>7<br/>7<br/>7<br/>7<br/>7<br/>7<br/>7<br/>7<br/>7<br/>7<br/>7<br/>7<br/>7</td><td>G<br/>yběr<br/>0,15<br/>0,25<br/>0,15<br/>0,15<br/>0,15<br/>0,15<br/>0,15<br/>0,2<br/>1</td><td>H<br/>pomod<br/>3<br/>8<br/>11<br/>13<br/>16<br/>20</td><td>Poc<br/>form<br/>5<br/>7<br/>7<br/>7<br/>7<br/>7<br/>7<br/>7<br/>7<br/>7<br/>7<br/>7<br/>7<br/>7<br/>7<br/>7<br/>7<br/>7<br/>7</td><td>Imíněné<br/>átování *<br/>J</td></li></ul> |         | E = = = = = = = = = = = = = = = = = = = | F 2<br>7<br>7<br>7<br>7<br>7<br>7<br>7<br>7<br>7<br>7<br>7<br>7<br>7<br>7<br>7<br>7<br>7<br>7<br>7 | G<br>yběr<br>0,15<br>0,25<br>0,15<br>0,15<br>0,15<br>0,15<br>0,15<br>0,2<br>1 | H<br>pomod<br>3<br>8<br>11<br>13<br>16<br>20      | Poc<br>form<br>5<br>7<br>7<br>7<br>7<br>7<br>7<br>7<br>7<br>7<br>7<br>7<br>7<br>7<br>7<br>7<br>7<br>7<br>7              | Imíněné<br>átování *<br>J |

# Aritmetický průměr (prostý tvar)

• Výpočet z původních hodnot (viz obr.)

|    | А      | В                        | С   | D | E | F  | G    | н  | I.   | J |
|----|--------|--------------------------|-----|---|---|----|------|----|------|---|
| 1  | hod č. | hozeno                   |     |   |   |    |      |    |      |   |
| 2  | 1      | 2                        |     |   |   |    |      |    |      |   |
| 3  | 2      | 6                        |     |   |   |    |      |    |      |   |
| 4  | 3      | 1                        |     |   | 1 | 3  | 15%  | 3  | 15%  |   |
| 5  | 4      | 1                        |     |   | 2 | 5  | 25%  | 8  | 40%  |   |
| 6  | 5      | 3                        |     |   | 3 | 3  | 15%  | 11 | 55%  |   |
| 7  | 6      | 6                        |     |   | 4 | 2  | 10%  | 13 | 65%  |   |
| 8  | 7      | 2                        |     |   | 5 | 3  | 15%  | 16 | 80%  |   |
| 9  | 8      | 5                        |     |   | 6 | 4  | 20%  | 20 | 100% |   |
| 10 | 9      | 2                        |     |   |   | 20 | 100% |    |      |   |
| 11 | 10     | 5                        |     |   |   |    |      |    |      |   |
| 12 | 11     | 2                        |     |   |   |    |      |    |      |   |
| 13 | 12     | 6                        |     |   |   |    |      |    |      |   |
| 14 | 13     | 6                        |     |   |   |    |      |    |      |   |
| 15 | 14     | 1                        |     |   |   |    |      |    |      |   |
| 16 | 15     | 3                        |     |   |   |    |      |    |      |   |
| 17 | 16     | 2                        |     |   |   |    |      |    |      |   |
| 18 | 17     | 4                        |     |   |   |    |      |    |      |   |
| 19 | 18     | 4                        |     |   |   |    |      |    |      |   |
| 20 | 19     | 5                        |     |   |   |    |      |    |      |   |
| 21 | 20     | 3                        |     |   |   |    |      |    |      |   |
| 22 | =pi    | r <mark>ůměr(B2:B</mark> | 21) |   |   |    |      |    |      |   |
| 23 |        |                          |     |   |   |    |      |    |      |   |
| 24 |        |                          |     |   |   |    |      |    |      |   |

# Aritmetický průměr (vážený tvar)

- Výpočet z tabulky četností: připravíme u první kategorie součin typu x<sub>i</sub>\*n<sub>i</sub> (viz obr.)
- Připravený vzorec kopírujeme do dalších řádků (kategorií)

|     | А      | В      | С | D      | E              | F              | G    | н  | 1    | J |
|-----|--------|--------|---|--------|----------------|----------------|------|----|------|---|
| 1   | hod č. | hozeno |   |        |                |                |      |    |      |   |
| . 2 | 1      | 2      | р | růměr  | vážené         | ě:             |      |    |      |   |
| 3   | 2      | 6      |   |        | x <sub>i</sub> | n <sub>i</sub> |      |    |      |   |
| 4   | 3      | 1      |   | =E4*F4 | 1              | 3              | 15%  | 3  | 15%  |   |
| 5   | 4      | 1      |   |        | 2              | 5              | 25%  | 8  | 40%  |   |
| 6   | 5      | 3      |   |        | 3              | 3              | 15%  | 11 | 55%  |   |
| 7   | 6      | 6      |   | לי     | 4              | 2              | 10%  | 13 | 65%  |   |
| 8   | 7      | 2      |   |        | 5              | 3              | 15%  | 16 | 80%  |   |
| 9   | 8      | 5      |   | V      | 6              | 4              | 20%  | 20 | 100% |   |
| 10  | 9      | 2      |   |        |                | 20             | 100% |    |      |   |
| 11  | 10     | 5      |   |        |                |                |      |    |      |   |
| 12  | 11     | 2      |   |        |                |                |      |    |      |   |
| 13  | 12     | 6      |   |        |                |                |      |    |      |   |
| 14  | 13     | 6      |   |        |                |                |      |    |      |   |
| 15  | 14     | 1      |   |        |                |                |      |    |      |   |
| 16  | 15     | 3      |   |        |                |                |      |    |      |   |
| 17  | 16     | 2      |   |        |                |                |      |    |      |   |
| 18  | 17     | 4      |   |        |                |                |      |    |      |   |
| 19  | 18     | 4      |   |        |                |                |      |    |      |   |
| 20  | 19     | 5      |   |        |                |                |      |    |      |   |
| 21  | 20     | 3      |   |        |                |                |      |    |      |   |
| 22  |        | 3,45   |   |        |                |                |      |    |      |   |
| 23  |        |        |   |        |                |                |      |    |      |   |

# Aritmetický průměr (vážený tvar)

• Spočteme úhrn, vyjde zde 69 (viz obr.)

| Α      | В                                                                                                    | С                                                                                                    | D                                                                                                    | E                                                               | F                                                                         | G                                                                                   | н                                                                                             | 1                                                                                                    | J                                                                                                    |
|--------|----------------------------------------------------------------------------------------------------|----------------------------------------------------------------------------------------------------|----------------------------------------------------------------------------------------------------|-----------------------------------------------------------------|---------------------------------------------------------------------------|-------------------------------------------------------------------------------------|-----------------------------------------------------------------------------------------------|----------------------------------------------------------------------------------------------------|----------------------------------------------------------------------------------------------------|
| hod č. | hozeno                                                                                                    |                                                                                                    |                                                                                                    |                                                                 |                                                                           |                                                                                     |                                                                                               |                                                                                                    |                                                                                                    |
| 1      | 2                                                                                                    |                                                                                                    |                                                                                                    |                                                                 |                                                                           |                                                                                     |                                                                                               |                                                                                                    |                                                                                                    |
| 2      | 6                                                                                                    |                                                                                                    |                                                                                                    | x <sub>i</sub>                                                  | n <sub>i</sub>                                                            |                                                                                     |                                                                                               |                                                                                                    |                                                                                                    |
| 3      | 1                                                                                                    |                                                                                                    | 3                                                                                                    | 1                                                               | 3                                                                         | 15%                                                                                 | 3                                                                                             | 15%                                                                                                    |                                                                                                    |
| 4      | 1                                                                                                    |                                                                                                    | 10                                                                                                    | 2                                                               | 5                                                                         | 25%                                                                                 | 8                                                                                             | 40%                                                                                                    |                                                                                                    |
| 5      | 3                                                                                                    |                                                                                                    | 9                                                                                                    | 3                                                               | 3                                                                         | 15%                                                                                 | 11                                                                                            | 55%                                                                                                    |                                                                                                    |
| 6      | 6                                                                                                    |                                                                                                    | 8                                                                                                    | 4                                                               | 2                                                                         | 10%                                                                                 | 13                                                                                            | 65%                                                                                                    |                                                                                                    |
| 7      | 2                                                                                                    |                                                                                                    | 15                                                                                                    | 5                                                               | 3                                                                         | 15%                                                                                 | 16                                                                                            | 80%                                                                                                    |                                                                                                    |
| 8      | 5                                                                                                    |                                                                                                    | 24                                                                                                    | 6                                                               | 4                                                                         | 20%                                                                                 | 20                                                                                            | 100%                                                                                                    |                                                                                                    |
| 9      | 2                                                                                                    |                                                                                                    | =SUMA(D4                                                                                                    | 4:D9)                                                           | 20                                                                        | 100%                                                                                |                                                                                               |                                                                                                    |                                                                                                    |
| 10     | 5                                                                                                    |                                                                                                    | SUMA(čí                                                                                                    | slo1; [číslo2]                                                  | ;)                                                                        |                                                                                     |                                                                                               |                                                                                                    |                                                                                                    |
| 11     | 2                                                                                                    | <b>4</b>                                                                                                    | ( <b>)</b>                                                                                                    |                                                                 |                                                                           |                                                                                     |                                                                                               |                                                                                                    |                                                                                                    |
| 12     | 6                                                                                                    |                                                                                                    | L                                                                                                    |                                                                 |                                                                           |                                                                                     |                                                                                               |                                                                                                    |                                                                                                    |
| 13     | 6                                                                                                    |                                                                                                    | tzv.ú                                                                                                    | hrn                                                             |                                                                           |                                                                                     |                                                                                               |                                                                                                    |                                                                                                    |
| 14     | 1                                                                                                    |                                                                                                    | CL VICI                                                                                                    |                                                                 |                                                                           |                                                                                     |                                                                                               |                                                                                                    |                                                                                                    |
| 15     | 3                                                                                                    |                                                                                                    |                                                                                                    |                                                                 |                                                                           |                                                                                     |                                                                                               |                                                                                                    |                                                                                                    |
| 16     | 2                                                                                                    |                                                                                                    |                                                                                                    |                                                                 |                                                                           |                                                                                     |                                                                                               |                                                                                                    |                                                                                                    |
| 17     | 4                                                                                                    |                                                                                                    |                                                                                                    |                                                                 |                                                                           |                                                                                     |                                                                                               |                                                                                                    |                                                                                                    |
| 18     | 4                                                                                                    |                                                                                                    |                                                                                                    |                                                                 |                                                                           |                                                                                     |                                                                                               |                                                                                                    |                                                                                                    |
| 19     | 5                                                                                                    |                                                                                                    |                                                                                                    |                                                                 |                                                                           |                                                                                     |                                                                                               |                                                                                                    |                                                                                                    |
| 20     | 3                                                                                                    |                                                                                                    |                                                                                                    |                                                                 |                                                                           |                                                                                     |                                                                                               |                                                                                                    |                                                                                                    |
|        | 3,45                                                                                                    |                                                                                                    |                                                                                                    |                                                                 |                                                                           |                                                                                     |                                                                                               |                                                                                                    |                                                                                                    |
|        |                                                                                                    |                                                                                                    |                                                                                                    |                                                                 |                                                                           |                                                                                     |                                                                                               |                                                                                                    |                                                                                                    |
|        | A<br>hod č.<br>1<br>2<br>3<br>4<br>5<br>6<br>7<br>8<br>9<br>10<br>11<br>12<br>13<br>14<br>15<br>16<br>17<br>18<br>19<br>20 | A         B           hodč.         hozeno           1         2           2         6           3         1           4         1           5         3           6         6           7         2           8         5           9         2           10         5           11         2           12         6           13         6           14         1           15         3           14         1           15         3           16         2           17         4           18         4           19         5           20         3           3,45 | A         B         C           hod č.         hozeno         1           1         2         6         1           2         6         1         1           2         6         1         1           3         1         1         1         1           4         1         1         1         1         1         1         1         1         1         1         1         1         1         1         1         1         1         1         1         1         1         1         1         1         1         1         1         1         1         1         1         1         1         1         1         1         1         1         1         1         1         1         1         1         1         1         1         1         1         1         1         1         1         1         1         1         1         1         1         1         1         1         1         1         1         1         1         1         1         1         1         1         1         1         1         1 <td< th=""><th>A         B         C         D           hod č.         hozeno        </th><th>A         B         C         D         E           hod č.         hozeno</th><th>A         B         C         D         E         F           hod č.         hozeno</th><th>A         B         C         D         E         F         G           hod č.         hozeno                                                                                                    </th></td<> <th>ABCDEFGHhod č.hozeno<!--</th--><th>A         B         C         D         E         F         G         H         I           hodč.         hozeno                                                                                                    </th></th> | A         B         C         D           hod č.         hozeno | A         B         C         D         E           hod č.         hozeno | A         B         C         D         E         F           hod č.         hozeno | A         B         C         D         E         F         G           hod č.         hozeno | ABCDEFGHhod č.hozeno </th <th>A         B         C         D         E         F         G         H         I           hodč.         hozeno                                                                                                    </th> | A         B         C         D         E         F         G         H         I           hodč.         hozeno |

# Aritmetický průměr (vážený tvar)

• Vydělíme úhrn 69 rozsahem n=20 (viz obr.)

|    | Α      | В      | С | D        | E              | F              | G    | Н  | 1    | J |
|----|--------|--------|---|----------|----------------|----------------|------|----|------|---|
| 1  | hod č. | hozeno |   |          |                |                |      |    |      |   |
| 2  | 1      | 2      |   |          |                |                |      |    |      |   |
| 3  | 2      | 6      |   |          | x <sub>i</sub> | n <sub>i</sub> |      |    |      |   |
| 4  | 3      | 1      |   | 3        | 1              | 3              | 15%  | 3  | 15%  |   |
| 5  | 4      | 1      |   | 10       | 2              | 5              | 25%  | 8  | 40%  |   |
| 6  | 5      | 3      |   | 9        | 3              | 3              | 15%  | 11 | 55%  |   |
| 7  | 6      | 6      |   | 8        | 4              | 2              | 10%  | 13 | 65%  |   |
| 8  | 7      | 2      |   | 15       | 5              | 3              | 15%  | 16 | 80%  |   |
| 9  | 8      | 5      |   | 24       | 6              | 4              | 20%  | 20 | 100% |   |
| 10 | 9      | 2      |   | 69       |                | 20             | 100% |    |      |   |
| 11 | 10     | 5      |   | =D10/A21 |                |                |      |    |      |   |
| 12 | 11     | 2      |   |          |                |                |      |    |      |   |
| 13 | 12     | 6      |   |          |                |                |      |    |      |   |
| 14 | 13     | 6      |   |          |                |                |      |    |      |   |
| 15 | 14     | 1      |   |          |                |                |      |    |      |   |
| 16 | 15     | 3      |   |          |                |                |      |    |      |   |
| 17 | 16     | 2      |   |          |                |                |      |    |      |   |
| 18 | 17     | 4      |   |          |                |                |      |    |      |   |
| 19 | 18     | 4      |   |          |                |                |      |    |      |   |
| 20 | 19     | 5      |   |          |                |                |      |    |      |   |
| 21 | 20     | 3      |   |          |                |                |      |    |      |   |
| 22 |        | 3,45   |   |          |                |                |      |    |      |   |
| 23 |        |        |   |          |                |                |      |    |      |   |
|    |        |        |   |          |                |                |      |    |      |   |

#### Medián

 Určení přímo z dat, která v Excelu není ani předem nutno třídit (viz obr.), zde má hodnotu 3

|    | Α      | В          | С   | D    | E              | F              | G    | Н  | 1    | J |
|----|--------|------------|-----|------|----------------|----------------|------|----|------|---|
| 1  | hod č. | hozeno     |     |      |                |                |      |    |      |   |
| 2  | 1      | 2          |     |      |                |                |      |    |      |   |
| 3  | 2      | 6          |     |      | x <sub>i</sub> | n <sub>i</sub> |      |    |      |   |
| 4  | 3      | 1          |     | 3    | 1              | 3              | 15%  | 3  | 15%  |   |
| 5  | 4      | 1          |     | 10   | 2              | 5              | 25%  | 8  | 40%  |   |
| 6  | 5      | 3          |     | 9    | 3              | 3              | 15%  | 11 | 55%  |   |
| 7  | 6      | 6          |     | 8    | 4              | 2              | 10%  | 13 | 65%  |   |
| 8  | 7      | 2          |     | 15   | 5              | 3              | 15%  | 16 | 80%  |   |
| 9  | 8      | 5          |     | 24   | 6              | 4              | 20%  | 20 | 100% |   |
| 10 | 9      | 2          |     | 69   |                | 20             | 100% |    |      |   |
| 11 | 10     | 5          |     | 3,45 |                |                |      |    |      |   |
| 12 | 11     | 2          |     |      |                |                |      |    |      |   |
| 13 | 12     | 6          |     |      |                |                |      |    |      |   |
| 14 | 13     | 6          |     |      |                |                |      |    |      |   |
| 15 | 14     | 1          |     |      |                |                |      |    |      |   |
| 16 | 15     | 3          |     |      |                |                |      |    |      |   |
| 17 | 16     | 2          |     |      |                |                |      |    |      |   |
| 18 | 17     | 4          |     |      |                |                |      |    |      |   |
| 19 | 18     | 4          |     |      |                |                |      |    |      |   |
| 20 | 19     | 5          |     |      |                |                |      |    |      |   |
| 21 | 20     | 3          |     |      |                |                |      |    |      |   |
| 22 |        | 3,45       |     |      |                |                |      |    |      |   |
| 23 | =m     | edian(B2:B | 21) |      |                |                |      |    |      |   |

#### Medián

- Určení z tabulky četností (viz obr.):
- Dle kumul.abs. četností najdu kategorii, kde se dostanu přes "poloviční" počet z 20 pozorování, tj. přes hodnotu 10, resp. 11 (zvýrazněno žlutě)
- Dle kumul.rel. četností najdu kategorii, kde se dostanu přes "polovinu", tj. přes hodnotu 50 % (zvýrazněno žlutě)

|    | А      | В      | С | D    | E              | F              | G    | н  | 1    | J |   |
|----|--------|--------|---|------|----------------|----------------|------|----|------|---|---|
| 1  | hod č. | hozeno |   |      |                |                |      |    |      |   |   |
| 2  | 1      | 2      |   |      |                |                |      |    |      |   |   |
| 3  | 2      | 6      |   |      | x <sub>i</sub> | n <sub>i</sub> |      |    |      |   |   |
| 4  | 3      | 1      |   | 3    | 1              | 3              | 15%  | 3  | 15%  |   |   |
| 5  | 4      | 1      |   | 10   | 2              | 5              | 25%  | 8  | 40%  |   |   |
| 6  | 5      | 3      |   | 9    | 3              | 3              | 15%  | 11 | 55%  |   |   |
| 7  | 6      | 6      |   | 8    | 4              | 2              | 10%  | 13 | 65%  |   |   |
| 8  | 7      | 2      |   | 15   | 5              | 3              | 15%  | 16 | 80%  |   |   |
| 9  | 8      | 5      |   | 24   | 6              | 4              | 20%  | 20 | 100% |   |   |
| 10 | 9      | 2      |   | 69   |                | 20             | 100% |    |      |   |   |
| 11 | 10     | 5      |   | 3,45 |                |                |      |    |      |   |   |
| 12 | 11     | 2      |   |      |                |                |      |    |      |   |   |
| 13 | 12     | 6      |   |      |                |                |      |    |      |   |   |
| 14 | 13     | 6      |   |      |                |                |      |    |      |   |   |
| 15 | 14     | 1      |   |      |                |                |      |    |      |   |   |
| 16 | 15     | 3      |   |      |                |                |      |    |      |   |   |
| 17 | 16     | 2      |   |      |                |                |      |    |      |   |   |
| 18 | 17     | 4      |   |      |                |                |      |    |      |   |   |
| 19 | 18     | 4      |   |      |                |                |      |    |      |   | L |
| 20 | 19     | 5      |   |      |                |                |      |    |      |   | L |
| 21 | 20     | 3      |   |      |                |                |      |    |      |   | L |
| 22 |        | 3,45   |   |      |                |                |      |    |      |   |   |
| 23 |        | 3      |   |      |                |                |      |    |      |   |   |